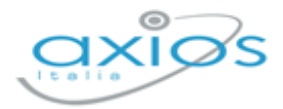

Revisione N. 1 13 Febbraio 2024

# **Personale WEB**

Versione 1.2.8

**Rilascio Versione** 

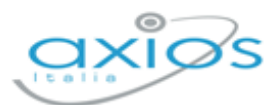

2

# **IN QUESTA VERSIONE**

| GRADUATORIE INTERNE                                                | 3 |
|--------------------------------------------------------------------|---|
| Nuova Implementazione: Compilazione Scheda da parte dei Dipendenti | 3 |
| Duplicazione Graduatorie                                           | 3 |
| Opzioni Generali                                                   | 3 |
| SPORTELLO DIGITALE                                                 | 5 |
| SCHEDA GRADUATORIA                                                 | 5 |
| Modifica Scheda                                                    | 6 |
| Anzianità di Servizio                                              | 6 |
| Esigenze di Famiglia                                               | 7 |
| Titoli Generali                                                    | 7 |
|                                                                    |   |

Revisione del 13/02/2024

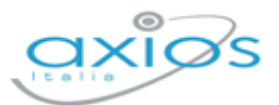

3

## **GRADUATORIE INTERNE**

#### NUOVA IMPLEMENTAZIONE: COMPILAZIONE SCHEDA DA PARTE DEI DIPENDENTI

Personale: Annuali->Graduatorie Interne

In questa versione è stata introdotta la funzione che permette ad ogni dipendente di compilare autonomamente la propria scheda di graduatoria per i trasferimenti d'ufficio (soprannumerari).

Di seguito le operazioni da eseguire per attivare la funzione.

#### DUPLICAZIONE GRADUATORIE

Affinché il personale possa visualizzare e quindi aggiornare la propria scheda di graduatoria occorrerà prima duplicare le schede dell'anno in corso per l'anno successivo.

Utilità->Utilità Personale->Duplica Graduatorie

ATTENZIONE! Per quei dipendenti che non abbiano la scheda dell'anno in corso, andrà inserita (anche vuota) la scheda per l'anno successivo direttamente da Annuali->Graduatorie Interne richiamando il nominativo di interesse e cliccando sul pulsante +Aggiungi scheda DOCENTE o +Aggiungi scheda ATA a seconda dell'esigenza.

#### **OPZIONI GENERALI**

Dal menu *Utilità->Impostazioni->Generali* cliccando sulla scheda "Opzioni Generali" è possibile attivare la funzione di compilazione delle schede da parte dei dipendenti.

| 🕸 Impostazioni generali                                                                                |                                                                                                    |                                  | ×         |
|----------------------------------------------------------------------------------------------------|----------------------------------------------------------------------------------------------------|----------------------------------|-----------|
| 슈 Anagrafica Cliente ⑧ Moduli attivi 🗰 Opzioni g<br>왚 Gruppi di utenti 🔒 Utenti di Scuola Digitale 슈 I | e <mark>nerali 🗴</mark> Aree Organizzative Omogenee 🔹 Codici fatturazione elettronica 🔗 Posta elettronica 📝 Firma digitali<br>Plessi 🗭 Firme su documenti 🔒 Anni scolastici 🖶 Calendario plesso 🚺 Axilos Pad | e utente 🛛 🗹 Sigillo elettronico | 🖂 Scanner |
|                                                                                                    |                                                                                                    | Ricerca :                        |           |
| Descrizione breve                                                                                      | Descrizione estesa                                                                                                    | Valore                           | Comando   |
| Area Personale                                                                                         |                                                                                                    |                                  |           |
| Classe documentale per l'archiviazione dei contratti del personale                                     | La classe documentale da selezionare rientra tra quelle di conservazione a norma                                                                                                    | Documenti amministrativi         | Salva     |
| Classe documentale per l'archiviazione dei decreti di assenza del<br>personale                         | La classe documentale da selezionare non rientra tra quelle di conservazione a norma                                                                                                    | Decreti assenza                  | Salva     |
| Codice ATECO                                                                                           | Codice ATECO                                                                                                    | 85.31.20                         | Salva     |
| Data fine accettazione titoli Graduatorie Interne                                                      | Data entro la quale il personale può inserire i propri titoli in Sportello Digitale per le graduatorie interne dell'anno scolastico successivo                                                               | 29/02/2024                       | Salva     |
| Graduatorie in Sportello Digitale                                                                      | Se questa opzione è attiva il personale può aggiornare in autonomia i titoli per le graduatorie interne da Sportello Digitale                                                                                |                                  | Salva     |

All'interno della sezione "Area Personale" si trovano le voci:

• Graduatorie in Sportello Digitale. Mettendo la spunta su questa voce si permette la compilazione della scheda della graduatoria da parte dei dipendenti.

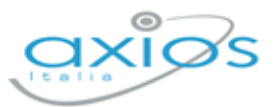

• Data fine accettazione titoli Graduatorie Interne. È obbligatorio indicare una data termine di compilazione. Dopo quella data i dipendenti continueranno a visualizzare la propria scheda di graduatoria in sola lettura.

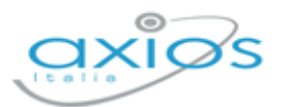

A I MIEI I

## **SPORTELLO DIGITALE**

Per completezza di informazioni, riportiamo di seguito stralcio del manuale di Sportello Digitale, per mostrare cosa accade se si attiva la funzione di visualizzazione/modifica delle schede delle graduatorie interne da parte dei dipendenti.

### SCHEDA GRADUATORIA

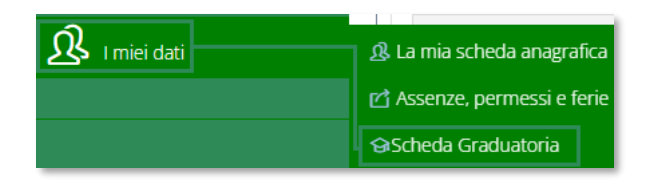

Cliccando su questa voce di menu è possibile visualizzare e/o modificare la propria scheda per la graduatoria interna per i trasferimenti d'ufficio (soprannumerari).

Se la segreteria ha abilitato la funzione di compilazione della propria scheda, sulla dashboard di Sportello Digitale comparirà l'informazione mostrando la data entro la quale sarà possibile effettuare tali modifiche.

Si comunica che fino a glovedì 29 febbraio 2024 è attiva la funzione di aggiornamento dei titoli per le Graduatorie Interne. Clicca qui per andare alla gestione

Cliccando sul **qui** è possibile accedere direttamente alla scheda, altrimenti si può usare il menu come indicato in questo paragrafo.

**ATTENZIONE!** <u>Nel caso in cui non ci sia la scheda per la compilazione, occorre rivolgersi</u> <u>alla segreteria scolastica.</u>

La scheda della graduatoria si presenta suddivisa in sezioni, con il totale parziale di ogni sezione, mentre in alto a destra riporta il totale generale della scheda.

| icheda Graduatoria ai fini dei trasi | ferimenti d'ufficio | (SOPRANNUME       | RARI) Anno scolastico 2024/2025 |                     |                                   |
|--------------------------------------|---------------------|-------------------|---------------------------------|---------------------|-----------------------------------|
| MODIFICA SCHEDA AS. 2024/2025        |                     |                   |                                 |                     | Punti: <b>189,33</b>              |
| Tipologia del Personale              |                     | Anno scolastico * |                                 |                     |                                   |
| ATA                                  | <b>A</b>            | 2024              | <b>A</b>                        |                     |                                   |
| Corso                                | Profilo             |                   |                                 |                     |                                   |
| Diurno 🔒                             | assistente ammini   | strativo (AA)     |                                 | <b>≙</b>            |                                   |
| Categorie particolari                |                     |                   | Gruppi graduatorie              | Inserimento in coda |                                   |
| Non richiesto                        |                     | ~                 | Non richiesto                   | NO                  |                                   |
| Annotazioni                          |                     |                   |                                 |                     |                                   |
|                                      |                     |                   |                                 |                     | <i>h</i><br>Dunti: <b>172 3</b> 3 |
| I - ANZIANITA DI SERVIZIO            |                     |                   |                                 |                     | Punu. 173,33                      |
| II - ESIGENZE DI FAMIGLIA            |                     |                   |                                 |                     | Punti: <b>16</b>                  |
| III - TITOLI GENERALI                |                     |                   |                                 |                     | Punti: <b>0</b>                   |
|                                      |                     |                   |                                 |                     |                                   |
|                                      |                     |                   |                                 |                     | Salva Completa ed invia           |

In basso a destra troviamo due pulsanti di salvataggio. Il primo estava permette di salvare le modifiche che stiamo apportando (modifiche che vengono comunque già viste dalla

Versione 1.2.8

Revisione del 13/02/2024

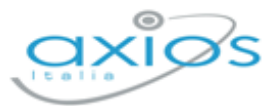

segreteria), mentre il secondo <sup>Completa ed invia</sup> oltre a salvare le modifiche, farà arrivare alla segreteria l'informazione che si è terminata la compilazione della scheda.

NB Fino alla data indicata in dashboard sarà sempre e comunque possibile effettuare modifiche sulla propria scheda. Superata tale data, non sarà più possibile intervenire e occorrerà rivolgersi alla propria segreteria scolastica.

Analizziamo in dettaglio le varie sezioni.

### MODIFICA SCHEDA

Questa è una sezione di sola visualizzazione in quanto la compilazione è a carico della segreteria scolastica.

| MODIFICA SCHEDA AS. 2024       | 1/2025 |                    |                |                                   |   |                     | Punti: <b>173,33</b> |
|--------------------------------|--------|--------------------|----------------|-----------------------------------|---|---------------------|----------------------|
| Tipologia del Personale<br>ATA |        | ۵                  | Anno scolastic | o *                               |   |                     |                      |
| Corso                          |        | Profilo            |                |                                   |   |                     |                      |
| Diurno                         | •      | assistente amminis | strativo (AA)  |                                   |   | <b>A</b>            |                      |
| Categorie particolari          |        |                    |                | Gruppi graduatorie                |   | Inserimento in coda |                      |
| Non richiesto                  |        |                    |                | <ul> <li>Non richiesto</li> </ul> | ~ | NO                  |                      |
| Annotazioni                    |        |                    |                |                                   |   |                     |                      |
|                                |        |                    |                |                                   |   |                     |                      |
|                                |        |                    |                |                                   |   |                     |                      |
|                                |        |                    |                |                                   |   |                     | 1                    |
|                                |        |                    |                |                                   |   |                     |                      |

### Anzianità di Servizio

In questa scheda è possibile visualizzare e/o modificare i dati relativi all'anzianità di servizio:

| I - ANZIANITÀ DI SERVIZIO                                                                                                    |            |            | Punti: <b>173,33</b> |
|----------------------------------------------------------------------------------------------------|------------|------------|----------------------|
| A) servizio di ruolo - in mesi<br>Indicare il numero di mesi o frazione superiore a 15 giorni di servizio effettivamente prestato successivamente alla decorrenza giuridica della nomina nel profilo professionale di                                                                                                    | Mesi<br>24 | Punti<br>2 | Totale<br>48         |
| appartenenza A1) servizio di ruolo - in mesi - in piccole isole Indicare il numero di mesi o frazione superiore a 15 giorni di servizio effettivamente prestato successivamente alla decorrenza giuridica della nomina nel profilo professionale di appartenenza in scruelo a cittuti situati nella loiccole in angiunta al nuntangio di cui al nunta A)  | Mesi<br>0  | Punti<br>2 | Totale               |
| appar energiza in scione of sciona situata nene piccone isone in aggiunta ar punteggio or cur ar punte yo<br>B) servizio preruolo – in mesi<br>Indicare il numero di mesi o frazione superiore a 15 giorni di servizio non di ruolo o di altro servizio riconosciuto o riconoscibile, i primi 4 anni vengono considerati per intero i<br>restanti ner 7/3 | Mesi<br>86 | Punti<br>1 | Totale<br>73,33      |
| <b>B1) servizio preruolo - in mesi - in piccole isole</b><br>Indicare il numero di mesi o frazione superiore a 15 giorni di servizio non di ruolo o di altro servizio riconosciuto o riconoscibile, i primi 4 anni vengono considerati per intero i<br>restanti per 2/3.                                                                                  | Mesi<br>0  | Punti<br>1 | Totale               |
| C) ruolo in pubbliche amm.ni/enti locali<br>Indicare il numero di anni o frazione superiore ai 6 mesi di servizio di ruolo effettivamente prestato a qualsiasi titolo in Pubbliche Amministrazioni o negli Enti Locali                                                                                                    | Anni<br>0  | Punti<br>1 | Totale               |
| D) servizio continuativo nel profilo appartenenza                                                                                                    |            |            |                      |

Il programma riporta i dati inseriti nella scheda dell'anno precedente (qualora sia presente a sistema) e permette all'utente di modificarli, facendo quindi in automatico il conteggio con i nuovi valori.

Per ogni voce presente è stata riportata una descrizione per facilità di compilazione, così come da indicazioni del CCNI.

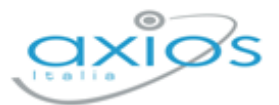

7

### ESIGENZE DI FAMIGLIA

In questa scheda è possibile visualizzare e/o modificare i dati relativi alle esigenze di famiglia:

| II - ESIGENZE DI FAMIGLIA                                                                                                    |             |   |             | Punti: <b>16</b> |
|----------------------------------------------------------------------------------------------------|-------------|---|-------------|------------------|
| A) per ricongiungimento al coniuge<br>Indicare se per ricongiungimento o riavvicinamento al coniuge overo, nel caso di personale senza coniuge o separato giudizialmente o consensualmente con atto omologato dal<br>tribunale, per ricongiungimento o riavvicinamento al genitori o al figli                            | Si/No<br>NO | ~ | Punti<br>24 | Totale           |
| B) per ogni figlio di età inferiore a sei anni<br>Indicare il numero di figli di età inferiore a 6 anni                                                                                                    | Figli       | 1 | Punti<br>16 | Totale 16        |
| C) per ogni figlio di età compresa fra 6 e 18 anni<br>Indicare il numero di figli di età compresa fra i 6 e i 18 anni                                                                                                    | Figli       | 0 | Punti<br>12 | Totale           |
| D) per la cura e l'assistenza dei figli o coniuge minorati<br>Indicare se per la cura e l'assistenza dei figli minorati fisici, psichici o sensoriali, tossicodipendenti, ovvero del coniuge o del genitore totalmente e permanentemente inabili al lavoro<br>che possono essere assistiti soltanto nel comune richiesto | Si/No<br>NO | ~ | Punti<br>24 | Totale           |

Il programma riporta i dati inseriti nella scheda dell'anno precedente (qualora sia presente a sistema) e permette all'utente di modificarli, facendo quindi in automatico il conteggio con i nuovi valori.

Per ogni voce presente è stata riportata una descrizione per facilità di compilazione, così come da indicazioni del CCNI.

### TITOLI GENERALI

In questa scheda è possibile visualizzare e/o modificare i dati relativi ai titoli generali:

| III - TITOLI GENERALI                                                                                                    |             |   |             |          | Punti  | 17 | Punti: <b>189,33</b> |
|----------------------------------------------------------------------------------------------------|-------------|---|-------------|----------|--------|----|----------------------|
| A) per il superamento di un pubblico concorso<br>Per il superamento di un pubblico concorso ordinario per esami e titoli, per l'accesso al ruolo di appartenenza (1), al momento della presentazione della domanda, o<br>a ruoli di livello pari o superiore a quello di appartenenza                                                                                                    | SI/No<br>SI | ~ | Punti<br>12 | <b>A</b> | Totale | 12 |                      |
| B) per ogni diploma di specializzazione in corsi post-laurea<br>Indicare il numero di diplomi di specializzazione conseguito in corsi post-laurea previsti dagli statuti ovvero dal D.P.R. n. 162/82, ovvero dalla legge n.341/30 (artt. 4, 6,<br>8) ovvero dal decreto n. 509/99 attivati dalle università statali o libere ovvero da istituti universitari statali o pareggiati, ovvero in corsi attivati da amministrazioni e/o<br>Istituti pubblici purche i titoli siano riconosciuti equipollenti dai competenti organismi universitari (11) e (11 bis), ivi compresi gli istituti di educazione fisica statali o<br>pareggiati, nell'ambito delle scienze dell'educazione e/o nell'ambito delle discipline attualmente insegnate dal docente (è valutabile un solo diploma, per lo stesso o gli<br>stessi anni accademici o di corso) | Diplomi     | 1 | Punti<br>5  |          | Totale | 5  |                      |
| C) per ogni diploma universitario<br>Indicare il numero di diplomi universitari (laurea di primo livello o breve o diploma Istituto Superiore di Educazione Fisica (ISEF)) conseguito oltre al titolo di studio<br>attualmente necessario per l'accesso al ruolo di appartenenza                                                                                                    | Diplomi     | 0 | Punti<br>3  | -        | Totale |    |                      |
| D) per ogni corso di perfezionamento<br>Indicare il numero di corsi di perfezionamento di durata non inferiore ad un anno, previsto dagli statuti ovvero dal D.P.R. n. 162/82, ovvero dalla legge n.341/90 (artt.<br>4.681 ovvero dal decreto n. 50/99. nonché per ogni master di 1º o di 2º livello attivati dalle università statali n libere ovvero da istituti universitari statali o nareegiati.                                                                                                    | Corsi       | 0 | Punti<br>1  | -        | Totale |    | 11                   |

Il programma riporta i dati inseriti nella scheda dell'anno precedente (qualora sia presente a sistema) e permette all'utente di modificarli, facendo quindi in automatico il conteggio con i nuovi valori.

Per ogni voce presente è stata riportata una descrizione per facilità di compilazione, così come da indicazioni del CCNI.